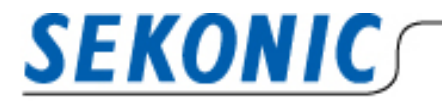

**INFORMATION** 

2021年1月25日 株式会社セコニック 露出計営業部G

# <u>Macintosh版 Data Transfer Software および</u>

## <u>露出計デジタルマスターL-758 シリーズをご利用のお客様へ</u>

## 弊社製品をご愛顧いただき有難うございます。

2020 年 11 月にリリースされた mac OS11.1 Big Sur 環境下での、Data Transfer Software と 露出計の互換性についてお知らせいたします。検証を行った結果、ソフト上の動作に一部制約事項があります が、基本動作に問題が無いことを確認いたしました。

## 【MacOS Big sur11.1 動作結果】

| 露出計                  | Data Transfer Softwar 6.10 |  |
|----------------------|----------------------------|--|
|                      | 動作結果                       |  |
| デジタルマスター L-758 シリーズ  | 基本動作に問題無し※                 |  |
| ライトマスタープロ L-478 シリーズ | 基本動作に問題無し                  |  |
| スピードマスター L-858D      | 基本動作に問題無し                  |  |

※デジタルマスターL-758 シリーズをご使用の場合は、最新の USB ドライバーをインストールしてください。

#### 【検証動作環境】

| 製品名                 | CPU          | OS          |
|---------------------|--------------|-------------|
| Mac book air (2018) | Intel CoreI5 | Big Sur11.1 |
| Mac book air (2020) | apple M1     | Big Sur11.1 |
| Mac book Pro (2019) | Intel CoreI5 | Big Sur11.1 |

## 【L-758 シリーズをお持ちのお客様】

<u>Data Transfer Software をご利用になる場合は、USB ドライバーの更新が必要です。</u> 現在インストールしているドライバーを一度アンインストールしてから、下記 URL からダウンロードをしてくだ さい。

▼ダウンロード直リンク

<u>https://www.silabs.com/documents/public/software/Mac OSX VCP Driver.zip</u> ▼メーカーサイト(ソフトウェア・ダウンロードページ)

https://jp.silabs.com/developers/usb-to-uart-bridge-vcp-drivers

※詳しいインストール方法は Data Transfer Software のソフトウェアガイド(p.31)をご覧ください。

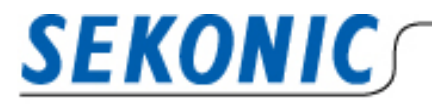

## 【制約事項】

「カスタム設定」または「ユーザー設定」画面でプルダウンを開閉後に「露出プロファイル」画面に強制的に 移動する

設定項目のプルダウンを選択後、プルダウンを閉じた際に強制的にホーム画面に移動する現象を確認いた しましたが、変更は反映されますので動作に問題はございません。

## 再現手順は以下の通りです。

- 1. 「カスタム設定」または「ユーザー設定」の画面を選択
- 2. 設定項目のプルダウンを選択し、設定の変更または設定の変更を行わないでプルダウンを閉じる
- 3. 2.の後、「露出プロファイル」画面に強制的に移動する

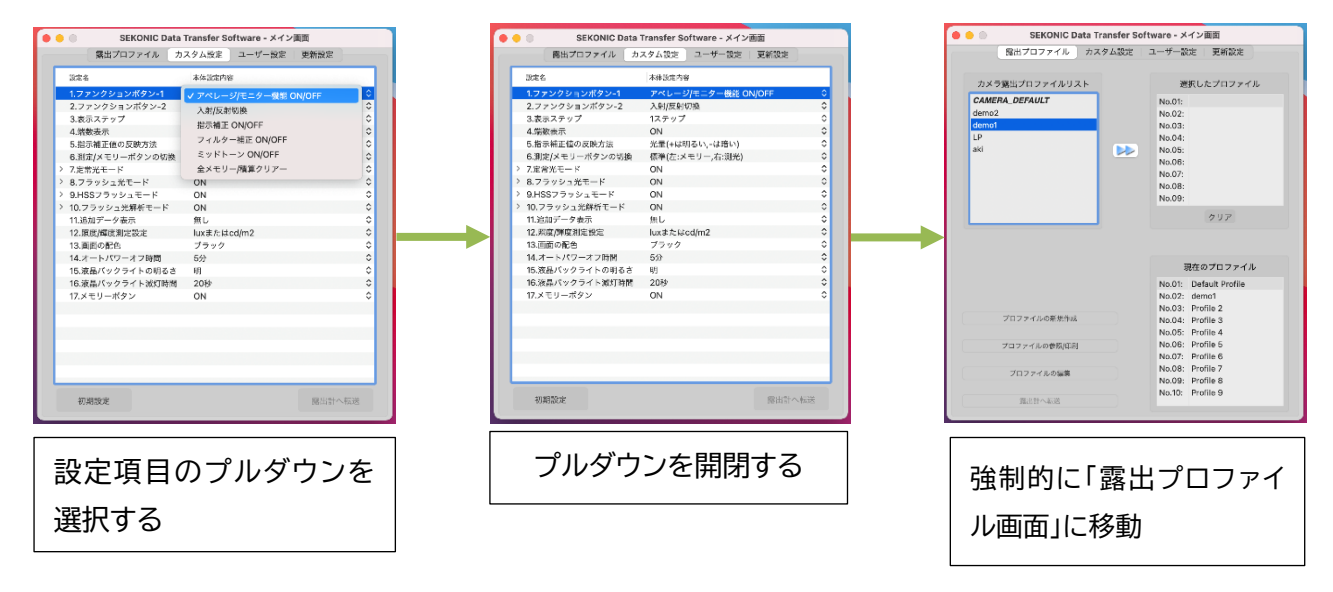

【お問い合わせ先】

株式会社セコニック 営業部 露出計営業 G 〒178—8686 東京都練馬区大泉学園町 7-24-14 TEL:03-3978-2366 FAX:03-3922-2144 E-MAIL:meter@sekonic.co.jp